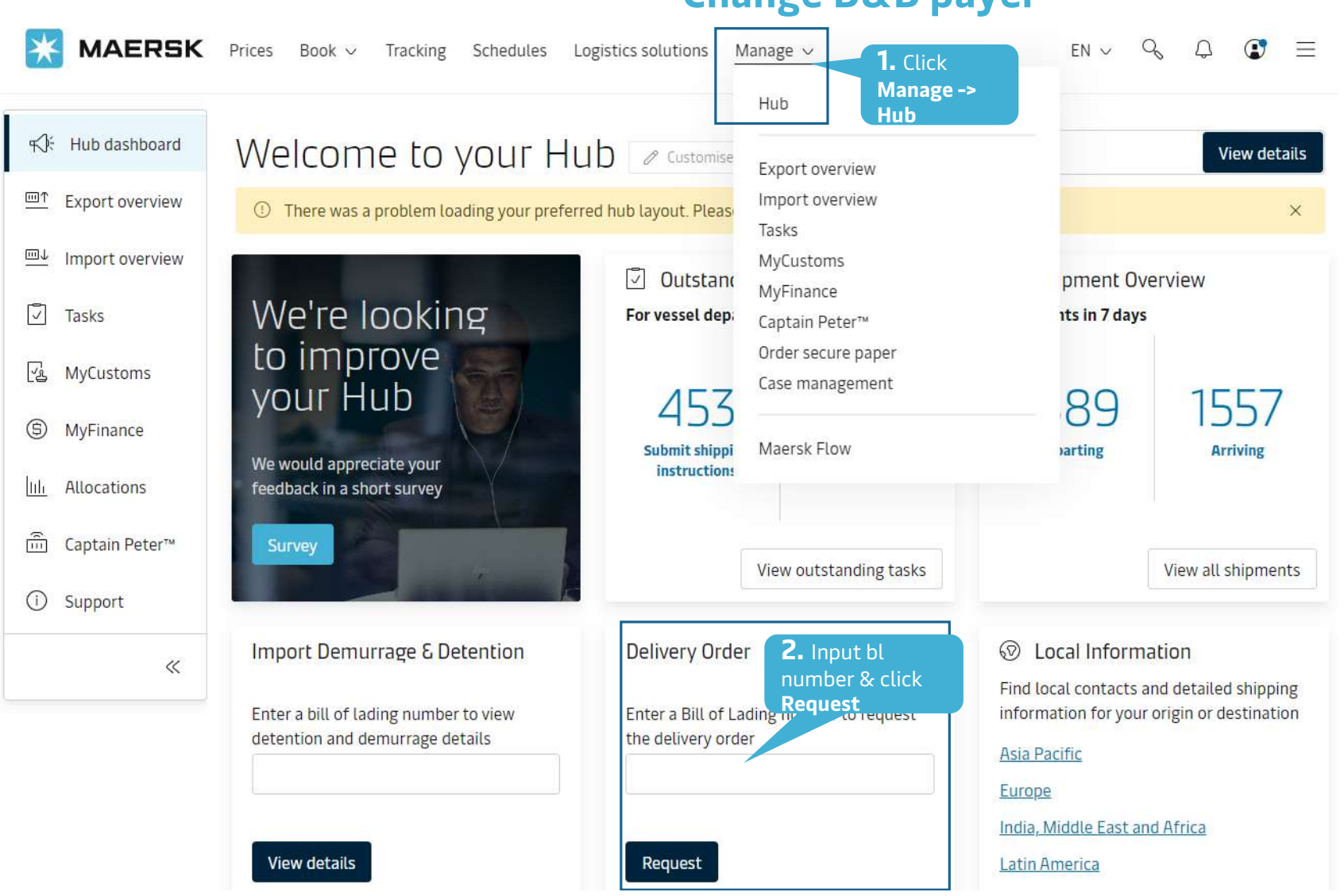

## Change D&D payer

## "Self Service Delivery Order" - Guide

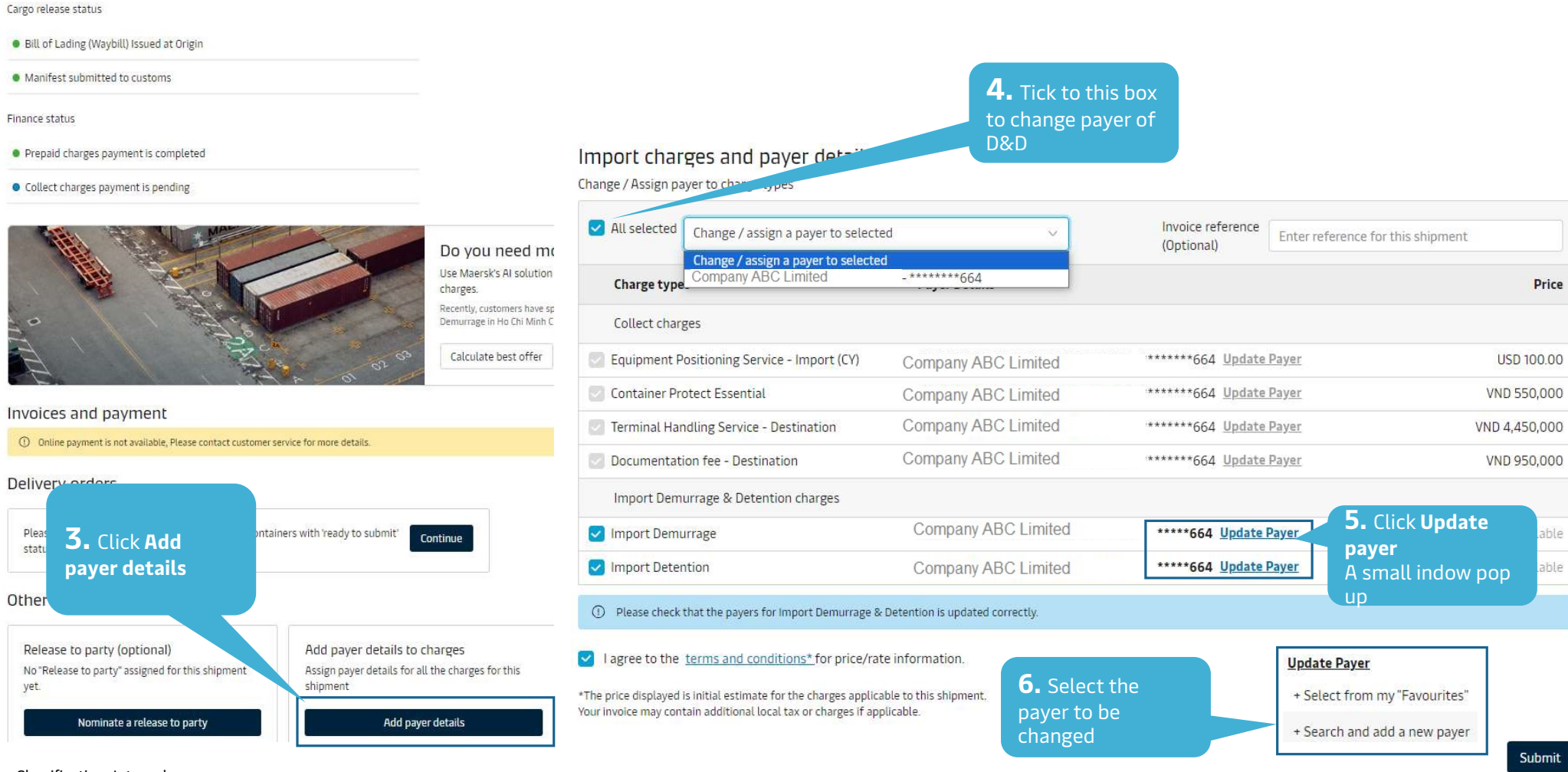

Classification: Internal

## "Self Service Delivery Order" - Guide

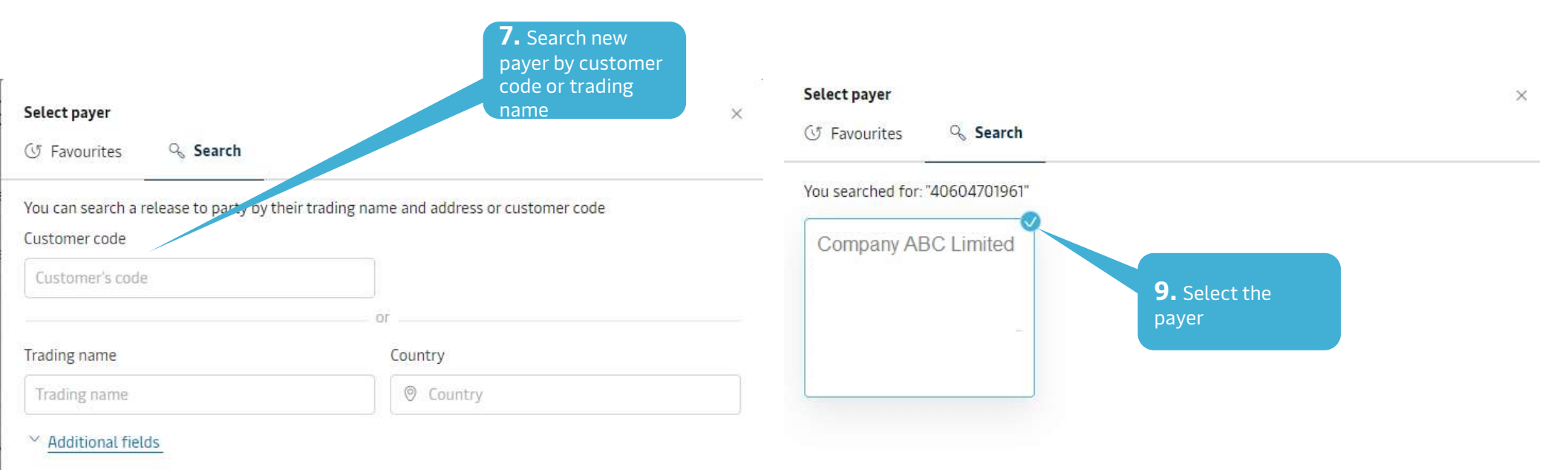

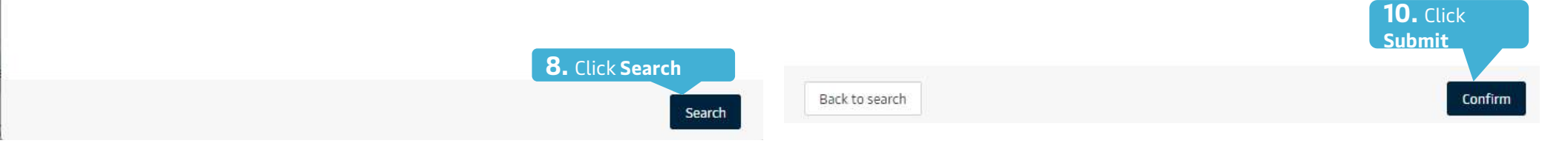